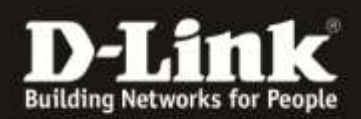

## How to set up and install a DCS-XXXLH

| 1   | Preparation                              | . 2 |
|-----|------------------------------------------|-----|
| 2   | Installation                             | . 2 |
| 2.1 | Install using QR-Code and WPS            | .3  |
| 2.2 | Manual installation without QR Code/ WPS | .6  |
| 3   | Troubleshooting                          | 10  |

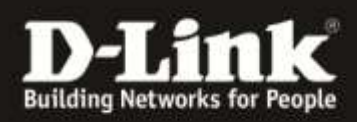

## 1 Preparation

On your mobile device, download mydlink Home by going to **mydlinkhomeapp.dlink.com**, or by searching for **mydlink Home** in the iTunes App Store.

Launch the mydlink Home app and create a new account or log in to your existing account.

| No SiM 🌩       | 16:46                                                                                                    | ÷                    | No SiM 🌩 | 16:47            | :                       |
|----------------|----------------------------------------------------------------------------------------------------|----------------------|----------|------------------|-------------------------|
|                |                                                                                                    |                      |          |                  |                         |
| E3 E-mi        |                                                                                                    |                      |          |                  |                         |
|                |                                                                                                    |                      | 8        |                  |                         |
| O Remer        | mber me                                                                                                    |                      | 63       |                  | Enaturations<br>Account |
|                | Log in                                                                                                    |                      |          |                  |                         |
| Forgot passwor | d?                                                                                                    | Sign up              |          |                  |                         |
|                |                                                                                                    |                      | -1       | Select a country |                         |
|                | Log in     E3     E-mit       Log in     E3     E-mit       assword?     Sign up     E1       A     Retype persword       ✓     Select a country       ✓     Terms and conditioned for the conditioned for the conditione | Terms and conditions |          |                  |                         |
|                |                                                                                                    |                      |          | Create Account   |                         |
|                |                                                                                                    |                      |          |                  | Log in                  |

If you are asked about allowing the app to access your location, select Allow.

## 2 Installation

We recommend you to set up the Camera using the QR Code and WPS (2.1). You should set up your camera manually, if you have difficulties installing it using the QR-Code or your router is not supporting WPS (2.2):

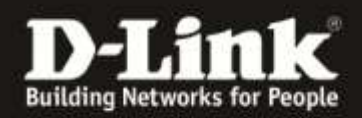

1.)

## 2.1 Install using QR-Code and WPS

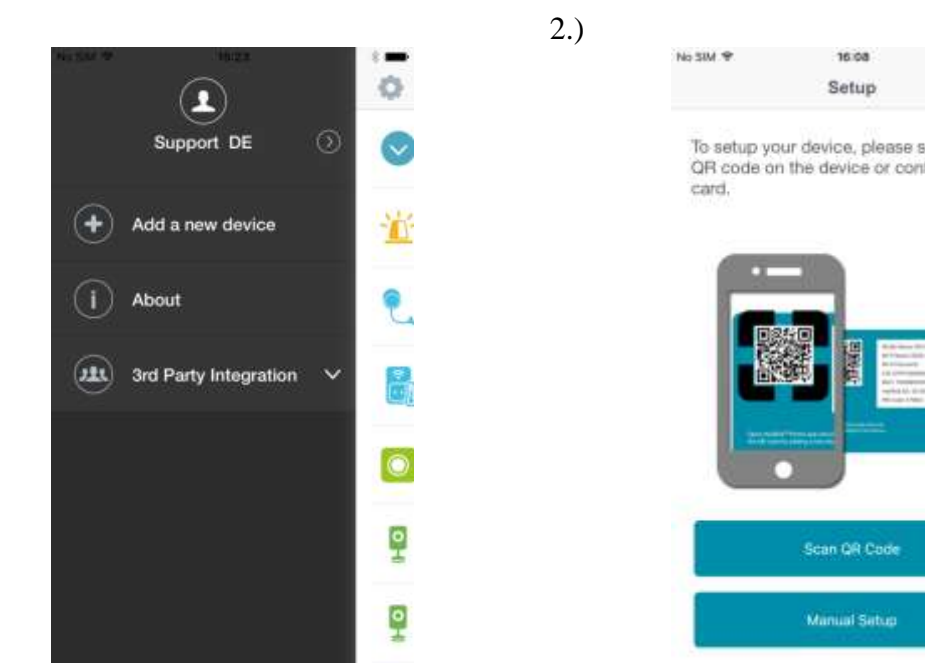

All devices should be in close proximity to each other during installation.

After logging in, tap the Settings icon 🖤 in the top-left corner, select Add New Device, and follow the Instructions. 3.)

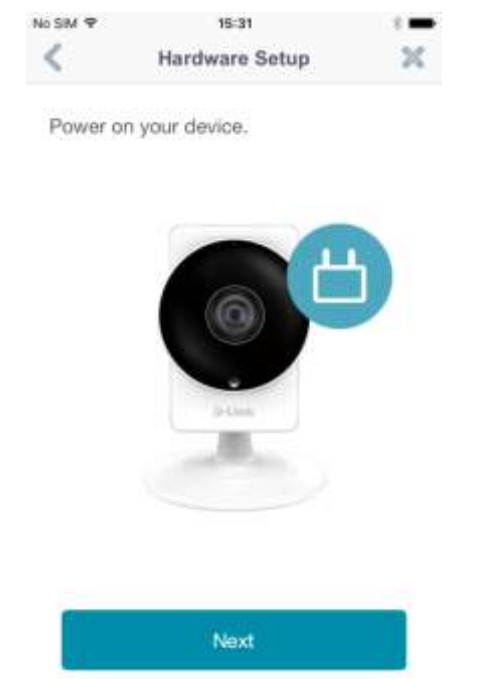

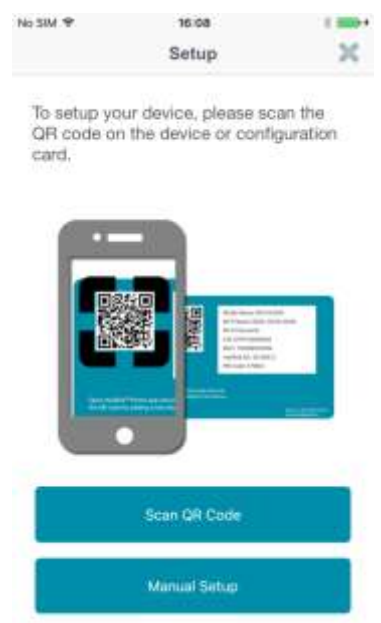

#### Select "Scan QR Code" and Scan the QR Code from the info card

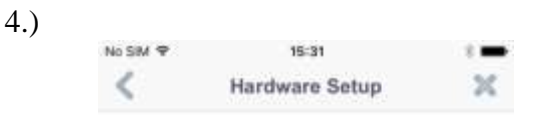

Wait for the Power LED to blink orange.

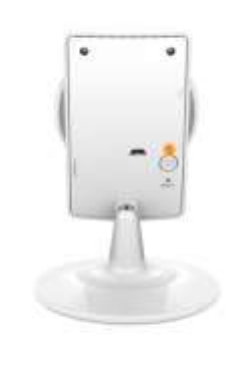

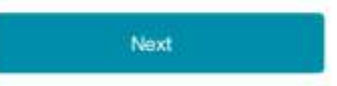

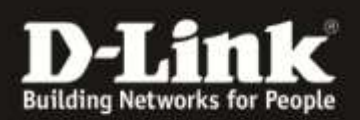

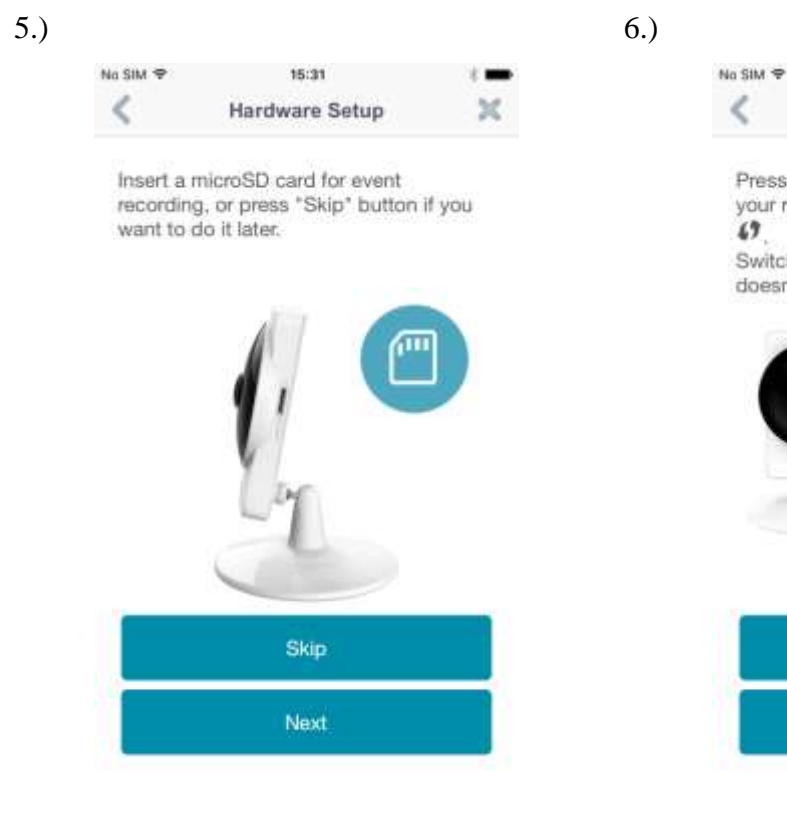

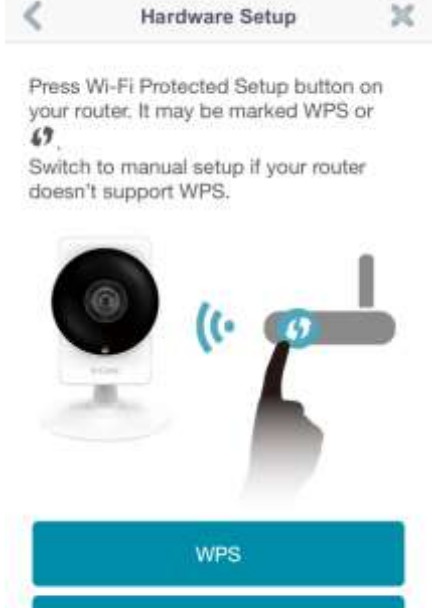

15:31

## If your router doesn't support WPS, select **Manual**. (Goto Page 7 Step 7)

Manual

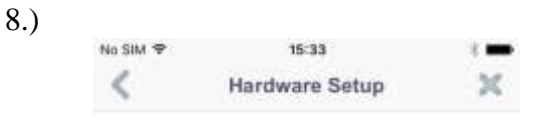

Check the Power LED on your device. Press Next when it turns solid green.

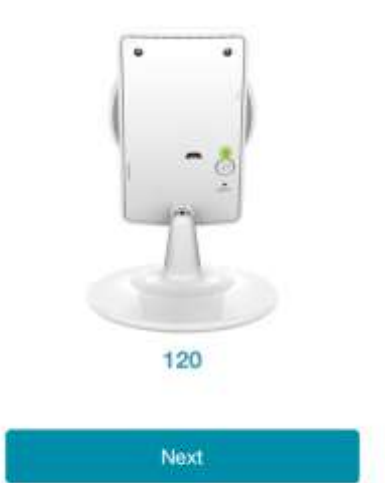

If the device is not connected, repeat this step.

7.)

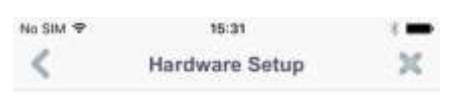

Press the WPS button on your device. When LED blinks Green, press Next.

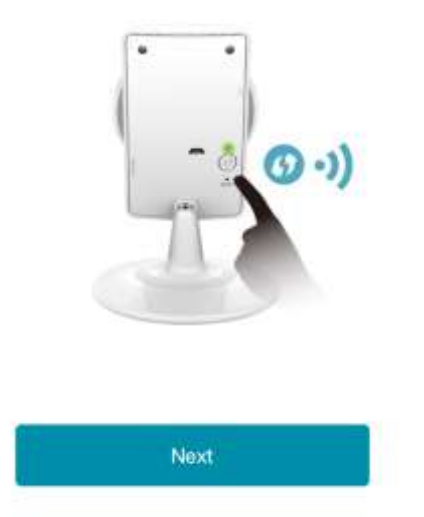

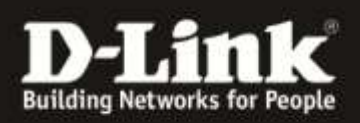

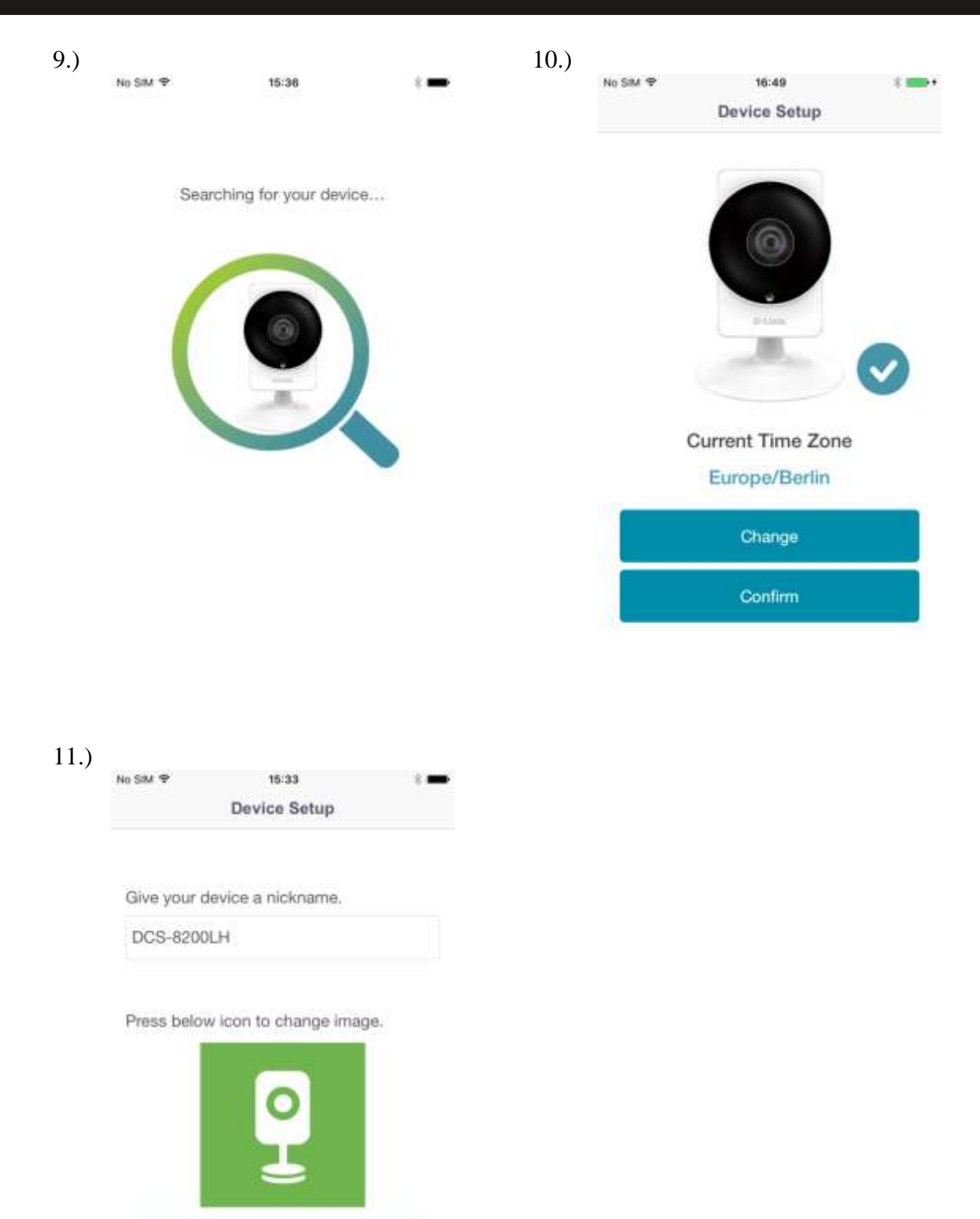

Congratulations, your Panoramic HD Camera is now ready to use!

Finish

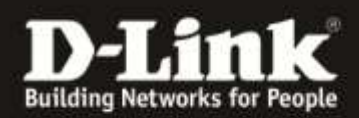

## 2.2 Manual installation without QR Code/ WPS

2.)

1.)

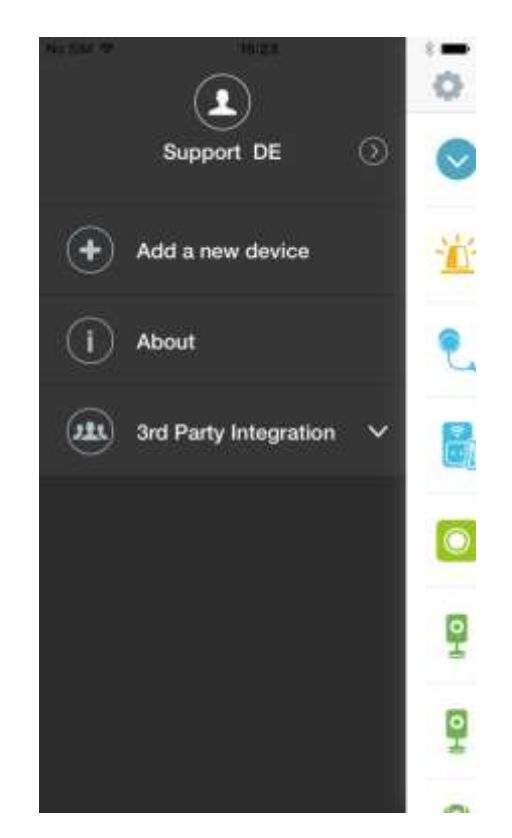

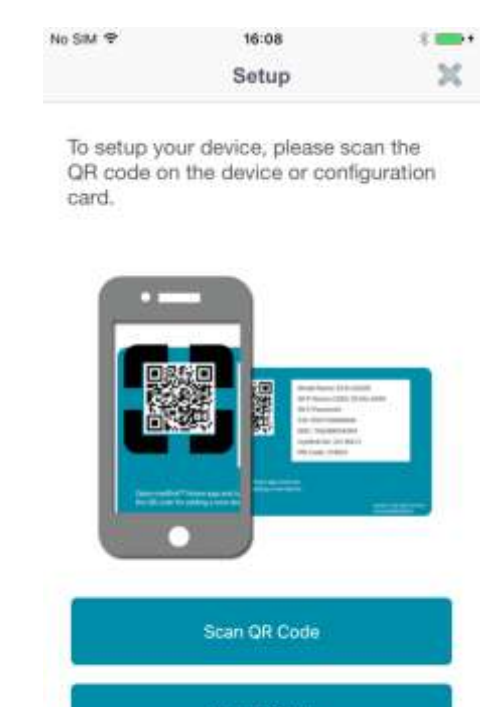

#### Select Manual Setup

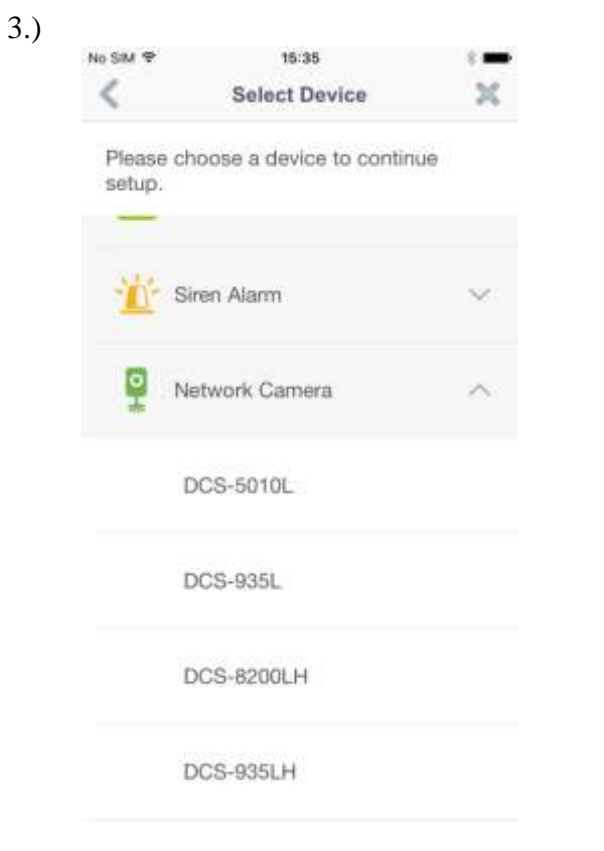

4.)

Power on your device.

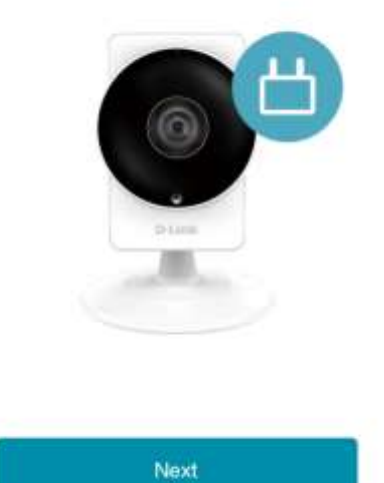

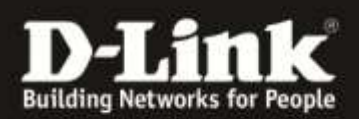

5.) No SM \* 15:38 Hardware Setup

Wait for the Power LED to blink orange.

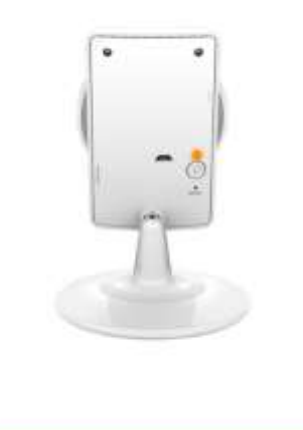

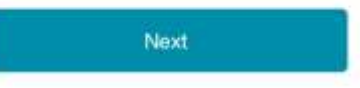

7.)

| No SIM 🕈 | 15:41             | : |
|----------|-------------------|---|
| <        | Connect to Device | × |

On your mobile device, please go to Settings > Wi-Fi, and choose "DCS-8200LH-XXXX" from the list of Wi-Fi networks.

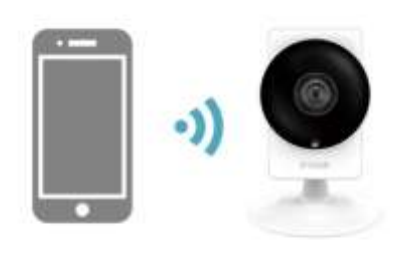

#### Then return to this App and press Next

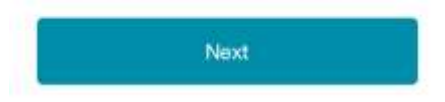

| No SiM | P 15:36        | : |
|--------|----------------|---|
| <      | Hardware Setup | × |

6.)

8.)

×

Insert a microSD card for event recording, or press "Skip" button if you want to do it later.

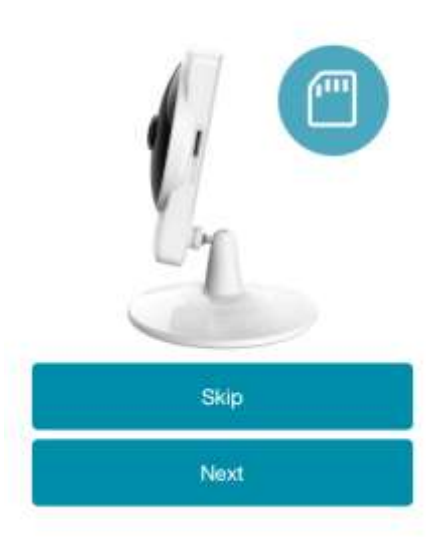

| to SiM                                            | 15:43                 |          |   |        |
|---------------------------------------------------|-----------------------|----------|---|--------|
| C Settings                                        | Wi-Fi                 |          |   |        |
| 140 PT                                            |                       |          |   |        |
| WI-FI                                             |                       |          | 9 | $\cup$ |
| <ul> <li>DCS-82001<br/>Security Recorr</li> </ul> | LH-CCB8<br>imendation |          | Ŧ | (1)    |
| CHOOSE & NETWO                                    | ак., ()               |          |   |        |
| Broadway                                          |                       |          | Ŷ | ()     |
| Broadway_1                                        | ΓP                    |          | ÷ | 1      |
| Broadway_1                                        | TP2                   |          | ÷ | 1      |
| DCH-G020                                          | -5832                 |          | ÷ | 1      |
| DCH-G020                                          | -586A                 |          | Ŧ | 1      |
| DCH-G020                                          | -5EF3                 |          | Ŷ | 1      |
| DCH-G020                                          | -60F3                 |          | Ŷ | 1      |
| DCS-5000                                          | L-6150                | <b>A</b> | Ŧ | 0      |
| dlink_DWR-                                        | -921                  |          | Ŧ | (1)    |
| dicaliza                                          |                       | 0        | - | 0      |
|                                                   |                       |          |   |        |

Select the DCS Network.

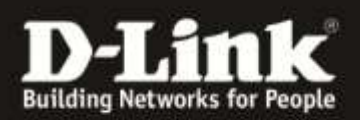

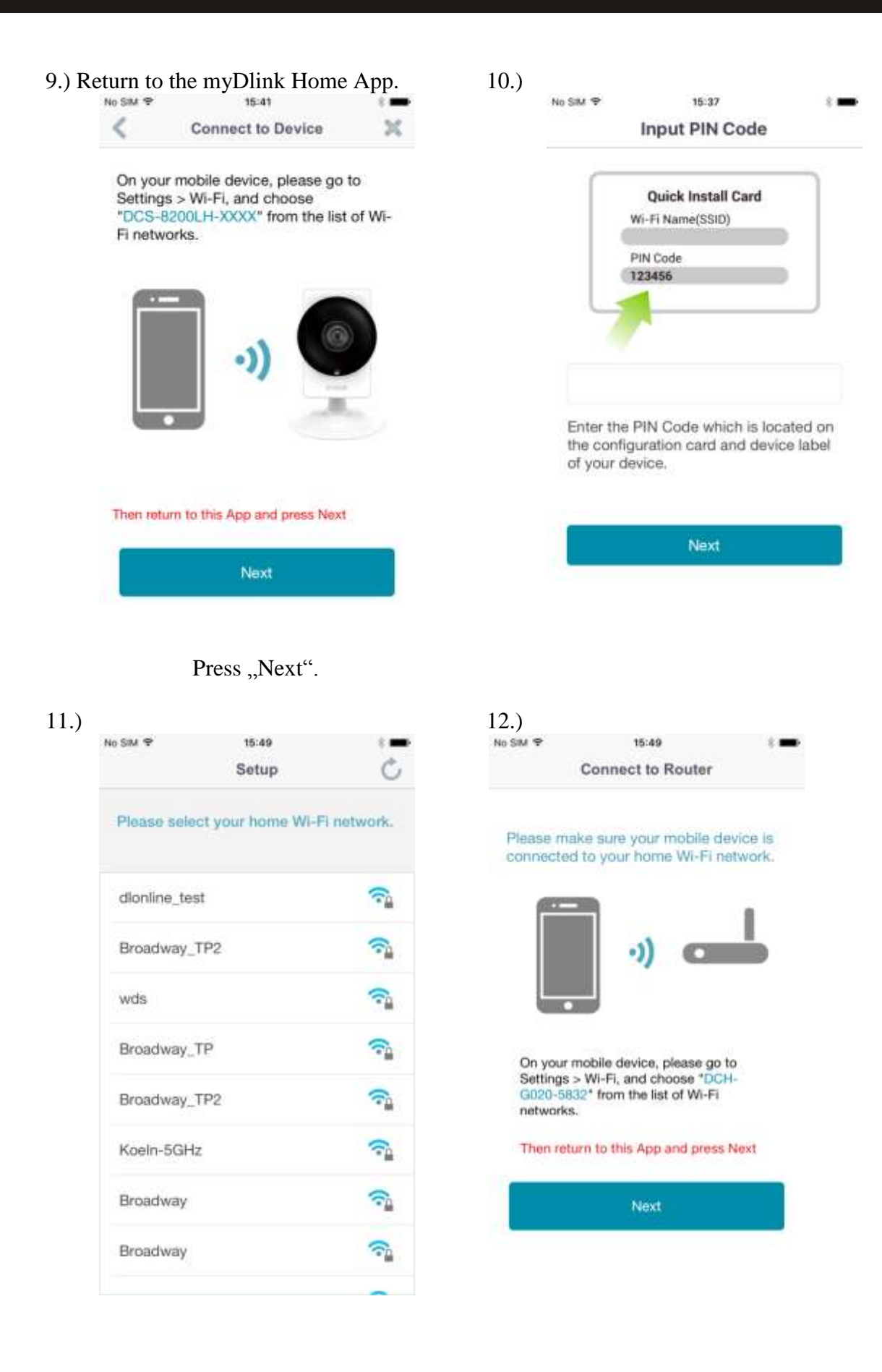

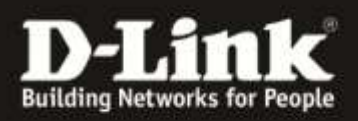

| No SiM 🕈 | 16:49            | s 💼 + | , | No SiM 🕈     | 15:33              | 1    |
|----------|------------------|-------|---|--------------|--------------------|------|
|          | Device Setup     |       |   |              | Device Setup       |      |
|          |                  |       |   | Give your de | vice a nickname,   |      |
|          |                  |       |   | DCS-8200L    | н                  |      |
|          | Plan             |       |   | Press below  | icon to change ima | ige. |
|          |                  |       |   |              | 0                  |      |
| C        | urrent Time Zone | 0     |   |              |                    |      |
|          | Europe/Berlin    | _     |   |              | -                  |      |
|          | Change           |       |   |              | Finish             |      |
|          |                  |       |   |              |                    |      |

# Congratulations, your Panoramic HD Camera is now ready to use!

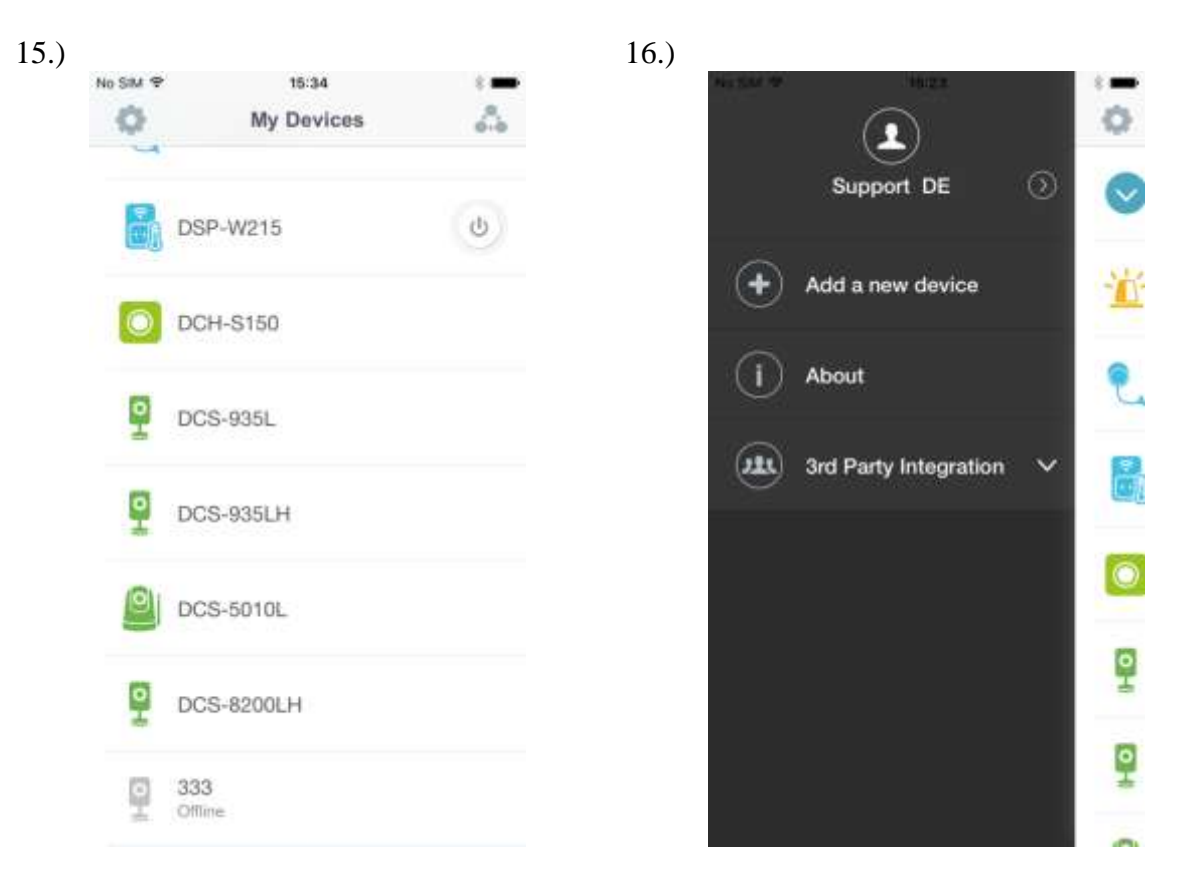

To add more devices, press the gear at the top left.

Follow the steps as described in section 2.2

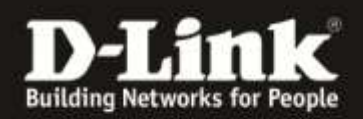

## 3 Troubleshooting

### 3.1 Error code 202

The error code 202, indicates that the device did not respond correctly. To solve this issue, close the app and restart your phone.

### 3.2 Error code 425

The error code 425 indicates that the devices do not match the mydlink account. The mydlink Home World is separated into several "server rooms". Each account and device is assigned to one of these "server

### 3.3 Hardware not found

- 1. The Device is not connceted to the WLAN
- 2. Your iOS device is not connceted to the WLAN

Solutions:

- 1. Can be checked by the LED on the device, it must be constantly green.
- 2. Must be checked in the device settings.